Automatizar pagamentos? O Sagi faz para você.

Seguro e inteligente.

## Mais agilidade e segurança nos pagamentos da sua empresa.

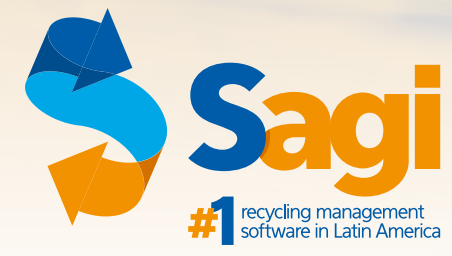

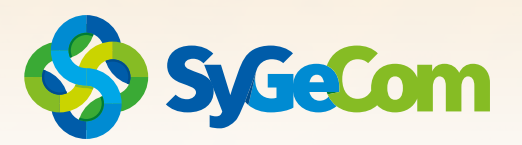

Os bancos vêm se modernizando cada vez mais. Um exemplo disso é a criação do PAG-FOR/SIS-PAG, que é um sistema fornecido para automatizar o processo de contas a pagar de empresas junto a seus fornecedores e funcionários por meio eletrônico.

Além de facilitar a rotina de pagamento, proporciona vantagens como o ganho de produtividade, redução de custos operacionais internos e aumento de segurança.

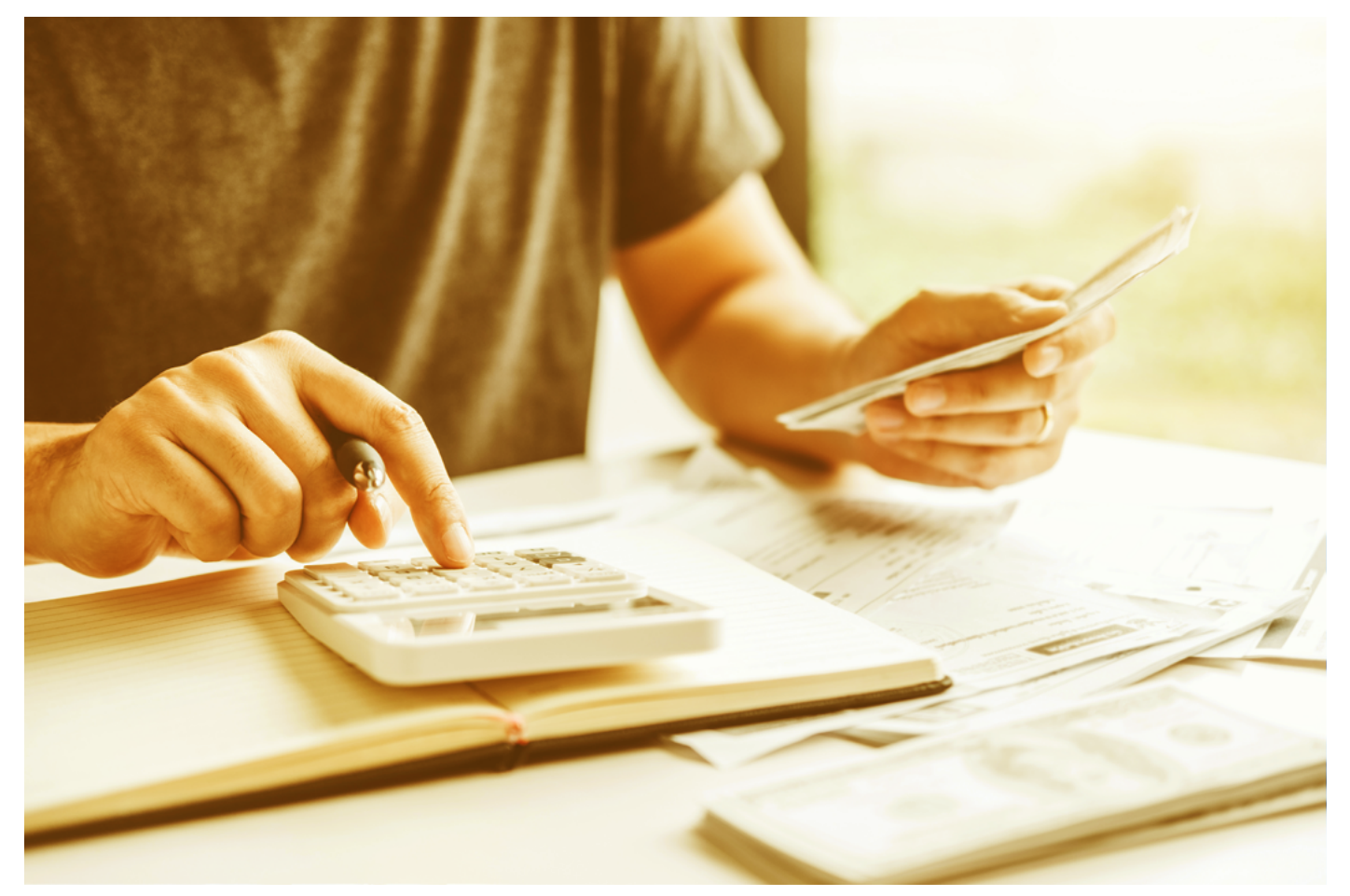

## Como Funciona?

Pensando na praticidade, desenvolvemos a integração do sistema Sagi com o PAG-FOR/ SIS-PAG. Essa integração com os bancos é feita através de um arquivo criptografado gerado pelo sistema.

No momento de cadastrar o fornecedor ou credor no sistema, o usuário escolhe a forma de pagamento — dentre elas, o PAGFOR/SISPAG. Após gerar os boletos e títulos referente às transações — ou até TED e DOCS bancários —, basta gerar o arquivo criptografado e transmitir ao banco de preferência da empresa. Nisso, o sistema já identifica que tal pagamento foi transmitido com o arquivo de retorno e evita qualquer tipo de duplicidade. Este processo criado pelos bancos e integrado com nosso sistema permite maior agilidade e melhor uso do tempo por parte dos usuários, evitando o retrabalho e contribuindo para maior segurança em todo o processo.

# Comece a sua integração agora mesmo!

## Como é feito o processo de configuração do SISPAG/PAGFOR

Devemos configurar o cadastro de fornecedores, credores e funcionários para o uso do SISPAG/ PAGFOR.

Abaixo, segue o passo a passo de como configurar cada um dos cadastros citados.

### Configuração de Fornecedor:

Ao abrir o sistema SAGI utilizamos o seguinte caminho:

#### Cadastro > Fornecedores > Alterar Fornecedor.

| Cadastro       Encour       Almovarifiedo       Compra / Entrada       Venda / Saida       Perayem       Avuitas       Fiscal       Controle de Funcionário       Transportes       Produção       Serviços       U         Productos       Image: Saida de Saida       Image: Saida de Saida de Saida       Saida de Saida de Fornecedor         Fornecedores       Image: Saida de Saida de Saida                                                                                                    | 👌 Si | AGI Vs. 8.7.0.51689                        |                             |                                                                                                    |
|----------------------------------------------------------------------------------------------------|------|--------------------------------------------|-----------------------------|----------------------------------------------------------------------------------------------------|
| Cliente       Image: Image: Imag                                                                                                    | Cad  | estro Estoque Almoxarifado Com<br>Produtos | pra / Entrada Venda / Saida | Pesagem Avulsa Financeiro Exportação Fiscal Controle de Funcionário Transportes Produção Serviços Úta |
| Formecedores       Cadastrar Formecedor         Formecedores Diversos / Credores       Alterar Formecedor         Contatos       Biloquear / Desbiloquear Cadastro de Formecedor         Cadastro Unico       Anterar Formecedor         Cadastro Unico       Anterar dados financeiros do Formecedor         Comprador       Alterar dados financeiros do Formecedor         Vendedor       Alterar dados de Transporte do Formecedor         Funcionários       Impressão da Ficha Cadastro de Formecedor         Transporte em Geral       Pesquisa Geral de Formecedores         Investidores       Relatórios Gerenciais         Controle de Portaria       Controle de Atendimentos para Formecedore         Cadastros Gerais / Auxiliares       Controle de Localização Geográfica de Formecedores         Mala Direta       Lista de formecedores         Controle de Ativos       Listar/Aprovar Documentos de Formecedores         Sistema de Agenda de Contatos       Listar/Aprovar Documentos de Formecedores         Controle de Pré-Cadastro       Listar/Aprovar Documentos de Formecedores         Controle de Pré-Cadastro       Listar/Aprovar Documentos de Formecedores         Sistema de Agenda de Contatos       Listar/Aprovar Documentos de Favorecidos         Controle de Pré-Cadastro       Listar/Aprovar Documentos de Favorecidos                                                                                                    |      | Cliente                                    | •                           |                                                                                                    |
| Fornecedores Diversos / Credores       Alterar Fornecedor         Contatos       Bloquear / Desbloquear Cadastro de Fornecedor         Cadastro Unico       Arquivar / Desarquivar Cadastro de Fornecedor         Cadastro Unico       Alterar dados financeiros do Fornecedor         Comprador       Alterar dados financeiros do Fornecedor         Vendedor       Alterar dados de Transporte do Fornecedor         Funcionários       Impressão da Ficha Cadastro de Fornecedor         Investidores       Impressão da Ficha Cadastral do Fornecedor         Investidores       Pesquisa Geral de Fornecedores         Investidores       Relatários Gerenciais         Controle de Portaria       Controle de Atendimentos para Fornecedore         Cadastros Gerais / Auxiliares       Controle de Localização Geográfica de Fornecedores         Mala Direta       Lista de fornecedores         Controle de Ativos       Listar/Aprovar Documentos de Fornecedores         Sistema de Agenda de Contatos       Listar/Aprovar Documentos de Fornecedores         Controle de Pré-Cadastro       Listar/Aprovar Documentos de Favorecidos                                                                                                    |      | Fornecedores                               | ,                           | Cadastrar Fornecedor                                                                                  |
| Contatos       •       Bloquear / Desbloquear Cadastro de Fornecedor         Cadastro Unico       •       Arquivar / Desarquivar Cadastro de Fornecedor         Comprador       •       •         Vendedor       •       •         Funcionários       •       •         Transporte em Geral       •       •         Investidores       •       •         Controle de Portaria       •       •         Controle de Portaria       •       •         Controle de Portaria       •       •         Controle de Portaria       •       •         Controle de Ativos       •       •         Relatório de romecedores       •       •         Mala Direta       •       •       •         Controle de Ativos       •       •       •         Sistema de Agenda de Contatos       •       •       •         Controle de Pré-Cadastro       •       •       •         Controle de Pré-Cadastro       •       •       •         Controle de Pré-Cadastro       •       •       •         Controle de Ativos       •       •       •       •         Controle de Ativos       •       •                                                                                                    |      | Fornecedores Diversos / Credores           | , i                         | Alterar Fornecedor                                                                                    |
| Cadastro Unico       Arquivar / Desarquivar Cadastro de Fornecedor         Comprador       Arquivar / Desarquivar Cadastro de Fornecedor         Vendedor       Aterar dados financeiros do Fornecedor         Vendedor       Aterar dados de Transporte do Fornecedor         Funcionários       Impressão da Ficha Cadastro de Fornecedor         Transporte em Geral       Pesquisa Geral de Fornecedores         Investidares       Relatórios Gerenciais         Controle de Portaria       Controle de Atendimentos para Fornecedores         Cadastros Gerais / Auxiliares       Controle de Atendimentos para Fornecedores         Mala Direta       Consolidação de Fornecedores         Controle de Ativos       Lista de Fornecedores         Sistema de Agenda de Contatos       Listar/Aprovar Documentos de Fornecedores         Controle de Pré-Cadastro       Listar/Aprovar Documentos de Fornecedores         Controle de Pré-Cadastro       Listar/Aprovar Documentos de Fornecedores         Controle de Pré-Cadastro       Listar/Aprovar Documentos de Fornecedores                                                                                                    |      | Contatos                                   | ,                           | Bloquear / Desbloquear Cadastro de Fornecedor                                                         |
| Comprador       Alterar dados financeiros do Fornecedor         Vendedor       Alterar dados financeiros do Fornecedor         Funcionários       Impressão da Ficha Cadastral do Fornecedor         Investidores       Impressão da Ficha Cadastral do Fornecedores         Investidores       Relatários Gerenciais         Controle de Portaria       Controle de Atendimentos para Fornecedores         Cadastros Gerais / Auxiliares       Controle de Atendimentos para Fornecedores         Mala Direta       Consolidação de Fornecedores         Relatários de Fornecedores       Lista de Fornecedores         Sistema de Agenda de Contatos       Listar/Aprovar Documentos de Fornecedores         Controle de Pré-Cadastro       Listar/Aprovar Documentos de Fornecedores         Controle de Pré-Cadastro       Listar/Aprovar Documentos de Fornecedores                                                                                                    |      | Cadastro Unico                             | •                           | Arquivar / Desarquivar Cadastro de Fornecedor                                                         |
| Vendedor       Alterar dados de Transporte do Fornecedor         Funcionários       Impressão da Ficha Cadastral do Fornecedor         Transporte em Geral       Pesquisa Geral de Fornecedores         Investidores       Relatórios Gerenciais         Controle de Portaria       Controle de Atendimentos para Fornecedores         Cadastros Gerais / Auxiliares       Controle de Atendimentos para Fornecedores         Mala Direta       Controle de Ativos         Controle de Ativos       Consolidação de Fornecedores         Relatórios Gerais / Auxiliares       Consolidação de Fornecedores         Sistema de Agenda de Contatos       Listar/Aprovar Documentos de Fornecedores         Controle de Pré-Cadastro       Controle de Pré-Cadastro                                                                                                    |      | Comprador                                  | •                           | Alterar dados financeiros do Fornecedor                                                               |
| Funcionários       Impressão da Ficha Cadastral do Fornecedor         Transporte em Geral       Pesquisa Geral de Fornecedores         Investidores       Relatórios Gerenciais         Controle de Portaria       Controle de Atendimentos para Fornecedores         Cadastros Gerais / Auxiliares       Controle de Atendimentos para Fornecedores         Mala Direta       Controle de Contacias         Controle de Ativos       Consolidação de Fornecedores         Relatórios Gerais / Auxiliares       Consolidação de Fornecedores         Controle de Ativos       Lista de Fornecedores         Sistema de Agenda de Contatos       Listar/Aprovar Documentos de Fornecedores         Controle de Pré-Cadastro       Controle de Pré-Cadastro                                                                                                    |      | Vendedor                                   | •                           | Alterar dados de Transporte do Fornecedor                                                             |
| Transporte em Geral       Pesquisa Geral de Fornecedores         Investidores       Relatôrios Gerenciais         Controle de Portaria       Controle de Atendimentos para Fornecedores         Cadastros Gerais / Auxiliares       Controle de Atendimentos para Fornecedores         Cadastros Gerais / Auxiliares       Controle de Localização Geográfica de Fornecedores         Mala Direta       Lista de Fornecedores         Controle de Ativos       Consolidação de Fornecedores         Relatôrios de aniversariantes       Listar/Aprovar Documentos de Fornecedores         Sistema de Agenda de Contatos       Listar/Aprovar Documentos de Favorecidos                                                                                                    |      | Funcionários                               | ,                           | Impressão da Ficha Cadastral do Fornecedor                                                            |
| Investidores       Relatórios Gerenciais         Controle de Portaria       Controle de Atendimentos para Fornecedores         Cadastros Gerais / Auxiliares       Controle de Atendimentos para Fornecedores         Mala Direta       Controle de Atendimentos para Fornecedores         Controle de Ativos       Lista de Fornecedor com Acesso ao Portal         Controle de Ativos       Lista/Aprovar Documentos de Fornecedores         Sistema de Agenda de Contatos       Listar/Aprovar Documentos de Forneceidos                                                                                                    |      | Transporte em Geral                        | •                           | Pesquisa Geral de Fornecedores                                                                        |
| Controle de Portania       Controle de Portania         Cadastros Gerais / Auxiliares       Controle de Atendimentos para Fornecedores         Mala Direta       Controle de Ativos         Controle de Ativos       Lista de Fornecedor com Acesso ao Portal         Controle de Ativos       Consolidação de Fornecedores         Relatório de aniversariantes       Listar/Aprovar Documentos de Fornecedores         Sistema de Agenda de Contatos       Listar/Aprovar Documentos de Favorecidos                                                                                                    |      | Investidores                               | •                           | Relatórios Gerenciais                                                                                 |
| Cadastros Gerais / Auxiliares       Controle de Localização Geográfica de Fornecedor         Mala Direta       Lista de Fornecedor com Acesso ao Portal         Controle de Ativos       Consolidação de Fornecedores         Relatério de aniversariantes       Listar/Aprovar Documentos de Fornecedores         Sistema de Agenda de Contatos       Listar/Aprovar Documentos de Favorecidos                                                                                                    |      | Controle de Portaria                       | •                           | Controle de Atendimentos para Fornecedores                                                            |
| Mala Direta     I Lista de Fornecedor com Acesso ao Portal       Controle de Ativos     Onsolidação de Fornecedores       Relatério de aniversariantes     Listar/Aprovar Documentos de Fornecedores       Sistema de Agenda de Contatos     Listar/Aprovar Documentos de Favorecidos       Controle de Pré-Cadastro     Distar/Aprovar Documentos de Favorecidos                                                                                                    |      | Cadastros Gerais / Auxiliares              | •                           | Controle de Localização Geográfica de Fornecedor                                                      |
| Controle de Ativos<br>Relatório de aniversariantes<br>Sistema de Agenda de Contatos<br>Controle de Pré-Cadastro<br>Controle de Pré-Cadastro<br>Controle de Pré-C |      | Mala Direta                                | •                           | Lista de Fornecedor com Acesso ao Portal                                                              |
| Relatório de aniversariantes     Listar/Aprovar Documentos de Fornecedores       Sistema de Agenda de Contatos     Listar/Aprovar Documentos de Favorecidos       Controle de Pré-Cadastro     Satema de Contatos                                                                                                    |      | Controle de Ativos                         | •                           | Consolidação de Fornecedores                                                                          |
| Sistema de Agenda de Contatos Listar/Aprovar Documentos de Favorecidos Controle de Pré-Cadastro                                                                                                    |      | Relatório de aniversariantes               |                             | Listar/Aprovar Documentos de Fornecedores                                                             |
| Controle de Pré-Cadastro                                                                                                    | 0    | Sistema de Agenda de Contatos              |                             | Listar/Aprovar Documentos de Favorecidos                                                              |
|                                                                                                    |      | Controle de Pré-Cadastro                   |                             |                                                                                                    |
|                                                                                                    | _    |                                            |                             |                                                                                                    |
| recycling managem                                                                                                    |      |                                            |                             | recycling managem                                                                                     |

Em seguida, o sistema vai abrir a lista de fornecedores cadastrados. Selecione o fornecedor que deseja habilitar o SISPAG/PAGFOR dando dois cliques sobre ele.

| 🔅 PE | squtsi | A GERAL DE FO | ORNECEDORES  | 100 A 100 A 100              |              |                 |         |         |             | -  |      |       |             |     |            | the second second second second second second second second second second second second second second second s | 1.00           | Contraction of the | - • • ×    |
|------|--------|---------------|--------------|------------------------------|--------------|-----------------|---------|---------|-------------|----|------|-------|-------------|-----|------------|----------------------------------------------------------------------------------------------------|----------------|--------------------|------------|
|      | Codfor |               | Fornecedor   | Fone1                        | Fone2        | Fone3           | Celular | Apelido | Concorrente | OK | Dias | Caçam | Ultima Ent. | TP  | Data Cad.  | Endereço                                                                                                    | N <sup>e</sup> | Complemento        | Bi *       |
| •    | 4      | ANDRE         |              | () •                         | 0 -          | () •            | 0 -     |         | EMPRESA     |    | 448  | 1     | 21/11/2018  | - F | 18/10/2018 | ESTRADAFREDERICO DHL - ATE 575/0576                                                                            | 200            |                    | BELAVISTA  |
|      | 11     | COMERCIAL     | JK           |                              | () -         | () -            | () -    |         | EMPRESA     |    | 0    | 0     | 11          | F   | 18/04/2019 | RUADR JORGE TIBIRICA                                                                                           | 166            |                    | VILABIANCH |
|      | 5      | JOAO          |              | () -                         | 0 -          | () -            | () -    |         | EMPRESA     |    | 0    | 0     | 11          | F   | 19/10/2018 | OURO FINO                                                                                                    | 222            |                    |            |
|      |        |               |              |                              |              |                 |         |         |             |    |      |       |             |     |            |                                                                                                    |                |                    |            |
|      |        |               |              |                              |              |                 |         |         |             |    |      |       |             |     |            |                                                                                                    |                |                    |            |
|      |        |               |              |                              |              |                 |         |         |             |    |      |       |             |     |            |                                                                                                    |                |                    |            |
|      |        |               |              |                              |              |                 |         |         |             |    |      |       |             |     |            |                                                                                                    |                |                    |            |
|      |        |               |              |                              |              |                 |         |         |             |    |      |       |             |     |            |                                                                                                    |                |                    |            |
|      |        |               |              |                              |              |                 |         |         |             |    |      |       |             |     |            |                                                                                                    |                |                    |            |
|      |        |               |              |                              |              |                 |         |         |             |    |      |       |             |     |            |                                                                                                    |                |                    |            |
|      |        |               |              |                              |              |                 |         |         |             |    |      |       |             |     |            |                                                                                                    |                |                    |            |
|      |        |               |              |                              |              |                 |         |         |             |    |      |       |             |     |            |                                                                                                    |                |                    |            |
|      |        |               |              |                              |              |                 |         |         |             |    |      |       |             |     |            |                                                                                                    |                |                    |            |
|      |        |               |              |                              |              |                 |         |         |             |    |      |       |             |     |            |                                                                                                    |                |                    |            |
|      |        |               |              |                              |              |                 |         |         |             |    |      |       |             |     |            |                                                                                                    |                |                    |            |
|      |        |               |              |                              |              |                 |         |         |             |    |      |       |             |     |            |                                                                                                    |                |                    |            |
|      |        |               |              |                              |              |                 |         |         |             |    |      |       |             |     |            |                                                                                                    |                |                    |            |
|      |        |               |              |                              |              |                 |         |         |             |    |      |       |             |     |            |                                                                                                    |                |                    |            |
|      |        |               |              |                              |              |                 |         |         |             |    |      |       |             |     |            |                                                                                                    |                |                    |            |
| 1    |        |               |              |                              |              |                 |         |         |             |    |      |       |             |     |            |                                                                                                    |                |                    | ,          |
| Pesq | uisa.: |               |              |                              |              | Limoar          |         |         |             |    |      |       |             |     |            |                                                                                                    |                |                    |            |
| _    |        |               |              |                              |              |                 | Eltrar  |         |             |    |      |       |             |     |            |                                                                                                    |                |                    |            |
|      | Cad    | astrar        | Alterar      | Visualizar Fornecedor No Maj | pa Ver Forne | cedores Próximo |         |         |             |    |      |       |             |     |            |                                                                                                    |                |                    |            |
| -0   | ndem ( | de Vienslizer | -in          |                              |              |                 |         |         |             |    |      |       |             |     |            |                                                                                                    |                |                    |            |
| 0    | DI Cas | fina @ D      | Nome Davis   | © D/ toolide/Contate         | O DI Cal     |                 | atreas  |         |             |    |      |       |             |     |            |                                                                                                    |                |                    |            |
| 0    | M C00  | uigo e M      | a nomencazao | O Pri Apendo/Contato         | O Pr Cab     | egona © P/t     | intella |         |             |    |      |       |             |     |            |                                                                                                    |                |                    |            |
|      |        |               |              |                              |              |                 |         |         |             |    |      |       |             |     |            |                                                                                                    |                |                    |            |

Nessa tela de cadastro, vamos até a aba dados financeiros.

| S Alterar Cadastro de Fornecedor - 4-ANDRE               |                                            |                                 | ×                |
|----------------------------------------------------------|--------------------------------------------|---------------------------------|------------------|
| Dados do Fornecedor Dados Financeiro Ta                  | bela de <u>P</u> reços Dif. Ultimas Cargas | Últimos Preços Ocorrências      | Consulta SPC - E |
| Dados Financeiro do Fornecedor<br>Relação de Favorecidos |                                            |                                 |                  |
| Favorecido                                               |                                            | Banco Agencia                   | Dig-Agene -      |
|                                                          |                                            |                                 |                  |
|                                                          |                                            |                                 |                  |
|                                                          |                                            |                                 |                  |
|                                                          |                                            |                                 |                  |
|                                                          |                                            |                                 | *                |
|                                                          |                                            |                                 | *                |
| Cadastrar <u>A</u> lterar                                | Excluir Cadastrar Anexo                    |                                 |                  |
| Forma de Pagamento                                       |                                            |                                 | 0.00             |
| Formato de Pagamento                                     | 0                                          | Limite de Adiantamento:         | 0,00             |
| • Formato de Fagamento.                                  | 0                                          | Vencimento Adiantamento         | 12/02/2020 -     |
| Enviar por e-mail automaticamente os bole                | etos de compra Finalizado                  |                                 |                  |
| Enviar por e-mail automaticamente os bole                | etos de compra Vistados                    |                                 |                  |
| Bloquear Classificação de peso fornecedor / (            | Classificação: Ambos                       | •                               |                  |
|                                                          |                                            | Ajuda de frete:                 | 0,00             |
| Ocultar descontos na impressão de boleto                 | (BRUTO/TARA) de compra                     | unar Valor Pesagem Avulsa R\$.: | 0,00             |
| Movimento Financeiro                                     | produ                                      | 105                             |                  |
| Pagamento Eletrônico                                     | 📃 Não gerar adia                           | antamento das pesagens avulsa   |                  |
|                                                          |                                            |                                 |                  |
| Ver Fornecedores Próximo                                 |                                            | Salva                           | ar Cancelar      |
|                                                          |                                            |                                 |                  |

Sagi 🗞 S/GeCom

Conforme mostrado na imagem, é preciso marcar a opção **pagamento eletrônico** na parte inferior e, depois, clicar em **cadastrar** para inserir os dados bancários do fornecedor. É importante preencher corretamente todos os campos solicitados para melhorar o funcionamento da integração com o SISPAG. Depois de preencher, é só clicar em **salvar**.

| Cadastro de Favorecidos                                                   |            |                 |                | -             | ×             |
|---------------------------------------------------------------------------|------------|-----------------|----------------|---------------|---------------|
| -Dados do Favorecido                                                      |            |                 |                |               |               |
| Nome: ANDRE                                                               |            |                 |                | mportar 🛛 🗹   | Cad.Principal |
| Pessoa:      O Fisica     O Jurídica     CNPJ/CPF     333 333 333-33      | IE / RG: 1 | 1111111111      |                | Val.Cadastro: | 12/02/2020 👻  |
| Endereço: ESTRADA FREDERICO DIHL - ATE 575/0576                           |            |                 |                | Nº 200        |               |
| Compl.: Bairro                                                            | BELAVIS    | TA              |                | UF:           | RS •          |
| Cidade: ALVORADA   CEP.: 94.810                                           | )-240 🚜 M  | od.de Tributaçã | io: PESSOA Fis | SICA          | -             |
| Status: ATIVO V Dat. Nasc.: 12/02/2020 V Telefor                          | ne: ( ) -  |                 |                |               |               |
| Dados Bancário                                                            |            | Agencia:        | Dig-Ag:        | C/C.:         | Dig-CC:       |
|                                                                           | 14         | 111             | 111            | 111111        | 11111         |
| Banco: 356 BANCO ABN AMRO REAL S.A.                                       | ara        |                 |                |               |               |
| Banco: 356 BANCO ABN AMRO REAL S.A. Tipo da conta. Corrente  Complemento. |            | Código Identil  | icador.        |               |               |
| Banco: 356 BANCO ABN AMRO REAL S.A. Tipo da conta. Corrente  Complemento. |            | Código Identil  | icador.        |               | Facher        |

#### **Configuração de Credor:**

Para alterar o cadastro do credor, acessamos o menu:

**Cadastro > Fornecedores Diversos/Credores > Alterar Credor** 

| 🔅 Ş | GI Vs. 8.7.0.51689                            |            | State                                                                                                    |
|-----|-----------------------------------------------|------------|----------------------------------------------------------------------------------------------------|
| Cad | istro Estoque Almoxarifado Compra/Entrada Ven | da / Saida | Pesagem Avulsa Financeiro Exportação Fiscal Controle de Funcionário Transportes Produção Serviços Úteis Ajuda |
|     | Produtos                                      | •          | . 👰 🔊 🕥 🌌 🏭                                                                                                   |
|     | Cliente                                       |            |                                                                                                    |
|     | Fornecedores                                  | •          |                                                                                                    |
|     | Fornecedores Diversos / Credores              | )          | Cadastrar Credor                                                                                              |
|     | Contatos                                      | - · I      | Alterer Cadastro de Credor                                                                                    |
|     | Cadastro Unico                                | •          | Alterar Tabela de frete de Credor                                                                             |
|     | Comprador                                     |            | Alterar Tabela diferenciada de Credor                                                                         |
|     | Vendedor                                      | ,          | Pesquisa em Tela de Cadastro de Credores                                                                      |
|     | Funcionários                                  | •          | Relação dos Cadastros de Credores Por Ordem Alfabética                                                        |
|     | Transporte em Geral                           | •          | Relação dos Cadastros de Credores Por Ordem de Classes                                                        |
|     | Investidores                                  | ,          | Impressilo Individual de Credores                                                                             |
|     | Controle de Portaria                          |            | Relatórios Gerenciais                                                                                         |
|     | Cadastros Gerais / Auxiliares                 | •          | Consolidação de Credores                                                                                      |
|     | Mala Direta                                   | ,          | Tabela Padrão de Fretes                                                                                       |
|     | Controle de Ativos                            | •          |                                                                                                    |
|     | Relatório de aniversariantes                  |            |                                                                                                    |
| 0   | Sistema de Agenda de Contatos                 |            |                                                                                                    |
|     | Controle de Pré-Cadastro                      |            |                                                                                                    |

| Cadastro de Credores                                     |                                 |             |                  | ×              |
|----------------------------------------------------------|---------------------------------|-------------|------------------|----------------|
| Dados Cadastrais Dados Financeiros SPC/SERASA Nota Fisca | I Tabela de <u>P</u> reços Dif. | Observações | Contato <u>s</u> | <u>\</u> r · · |
| Dados Financeiro do Credor                               |                                 |             |                  |                |
| Favorecido                                               | Banco                           | Agencia     | Dig-Agencia      |                |
|                                                          |                                 |             |                  |                |
|                                                          |                                 |             |                  |                |
|                                                          |                                 |             |                  |                |
|                                                          |                                 |             |                  | -              |
| <                                                        |                                 |             |                  | F              |
| <u>C</u> adastrar <u>A</u> lterar <u>E</u> xcluir        |                                 |             |                  |                |
| Forma de Pagamento                                       |                                 |             |                  |                |
| A-AVISTA Pagamento Manual Marcar ess                     | e credor como Autonomo          | 1           |                  |                |
|                                                          |                                 |             |                  |                |
|                                                          | la de Pgto: U                   |             |                  | 649            |
| N° Dependentes: 0 N° PIS/PASEP:                          | 0                               | Extrato Con | ta Corrente      |                |
| Valor Serviço Beneficiamento                             |                                 | Movimento   | Financeiro       |                |
| 0,00                                                     |                                 |             |                  |                |
|                                                          |                                 |             |                  |                |
|                                                          |                                 |             |                  |                |
|                                                          |                                 |             |                  |                |
|                                                          |                                 | Salvar      |                  | ancelar        |

Na aba **financeiro**, é preciso marcar a opção **pagamento eletrônico** na parte inferior e depois clicar em **cadastrar** para inserir os dados bancários do fornecedor.

É importante preencher corretamente todos os campos solicitados, para melhorar o funcionamento da integração com o SISPAG. Depois de preencher é só clicar em salvar.

| Cadastro de Favorecidos                                    | Anna anna anna anna anna anna anna anna | -              | <b>X</b>       |
|------------------------------------------------------------|-----------------------------------------|----------------|----------------|
| Dados do Favorecido                                        |                                         |                |                |
| Nome: SYGECOM                                              |                                         | O Mesmo        | Cad.Principal  |
| Pessoa: OJurídica Física CNPJ/CPF: 000.000.000-00          | IE / RG:                                | ISENTO         |                |
| Endoreço: RUA ARTUR GARCIA - ATE 483/484                   |                                         | Nº             | 271            |
| Bairro: BELA VISTA UF: RS                                  | Cidade: ALVORADA                        |                | •              |
| CEP.: 94.810-090 Modalidade de Tributação .: PESSOA FÍSICA | -                                       |                |                |
| Status. ATIVO •                                            |                                         |                |                |
| Dados Bancário                                             |                                         |                |                |
| Banco: 204 AMERICAN EXPRESS BANK S.A.                      | Agencia: Dig-Ag                         | : C/C.:        | Dig-CC:        |
|                                                            | 1111 1111                               | 1111           | 111            |
| Tipo da conta: Corrente   Complemento:                     |                                         |                |                |
|                                                            |                                         | <u>S</u> alvar | <u>E</u> echar |

### Configuração de Funcionário:

Para acessar o cadastro de funcionários, usamos o seguinte caminho:

#### Cadastro » Funcionários » Alterar funcionário.

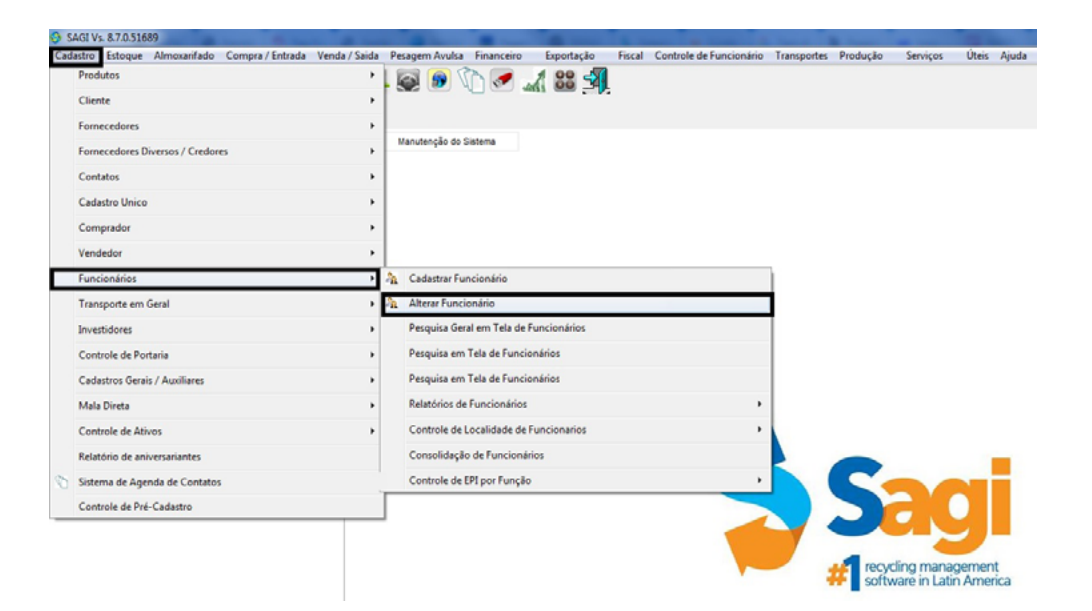

Em seguida, o sistema Sagi vai abrir a tela com o cadastro dos funcionários.

| 📀 Pe | squisa de Funcionario                     |           | a contraction of the second    |                           |           |                  |                      |         |          |        | - 0 -X |
|------|-------------------------------------------|-----------|--------------------------------|---------------------------|-----------|------------------|----------------------|---------|----------|--------|--------|
|      |                                           |           |                                | F1 - Sobre /F2 - Busca /I | F4 - Muda | Ordem / F5 - Ger | a Excel / F9 - Calcu | uladora |          |        |        |
| 0    | Cod.N* Nome                               | Salário   | Função                         | Apelido                   | Status    | Telefone         | Telefone             | Celular | Endereço | Bairro | Cida ^ |
|      | 1/FERNANDA                                |           | 35,00 AUXESCRITORIO CB04110-05 |                           | ATIVO     | () •             | () •                 | () +    |          |        |        |
|      |                                           |           |                                |                           |           |                  |                      |         |          |        |        |
|      |                                           |           |                                |                           |           |                  |                      |         |          |        |        |
|      |                                           |           |                                |                           |           |                  |                      |         |          |        |        |
|      |                                           |           |                                |                           |           |                  |                      |         |          |        |        |
|      |                                           |           |                                |                           |           |                  |                      |         |          |        |        |
|      |                                           |           |                                |                           |           |                  |                      |         |          |        |        |
|      |                                           |           |                                |                           |           |                  |                      |         |          |        |        |
|      |                                           |           |                                |                           |           |                  |                      |         |          |        |        |
|      |                                           |           |                                |                           |           |                  |                      |         |          |        |        |
|      |                                           |           |                                |                           |           |                  |                      |         |          |        |        |
|      |                                           |           |                                |                           |           |                  |                      |         |          |        |        |
| 11   |                                           |           |                                |                           |           |                  |                      |         |          |        |        |
|      |                                           |           |                                |                           |           |                  |                      |         |          |        |        |
| Pesq | ulsa :                                    |           | Limper                         |                           |           |                  |                      |         |          |        |        |
| E    | Cadastrar ATIVOS: 0                       | INATIVOS: | •                              |                           |           |                  |                      |         |          |        |        |
| Tota | al de Funcionarios:0 Filial: TODAS        |           | Alterar Código<br>Contabil     |                           |           |                  |                      |         |          |        |        |
| On   | dem de Visualização                       |           |                                |                           |           |                  |                      |         |          |        |        |
| OF   | P/ Codigo  P/ Nome  P/ Status  P/ Apelido | )<br>)    |                                |                           |           |                  |                      |         |          |        |        |

Nessa tela, vamos na aba de **dados bancários**, onde é preciso preencher de forma mais completa possível para melhor funcionamento da integração. Depois, é só clicar em **salvar**.

| óriac   Afac |            |              |            |            |           |             |                        | Desta Deservicional de |
|--------------|------------|--------------|------------|------------|-----------|-------------|------------------------|------------------------|
| nias nias    | tamentos   | Dependentes  | Curriculum | Averbações | Atestados | Observações | <u>Anexar</u> Arquivos | Dados Bancarios C(     |
| Forma de P   | agamento   | )            |            |            |           |             |                        |                        |
| 00           | -          |              |            |            |           |             |                        |                        |
| nformaçõe    | s Bancária | s            |            |            |           |             |                        |                        |
| anco:        | 0          | AMERICAN EXP | RESS BANK  | S.A.       |           | (24)        | Agência:               | Dig-Ag:                |
| onta:        |            |              | DIg-CC:    | Tipo da    | Conta     | -           | Operação:              |                        |
|              |            |              |            |            |           |             |                        |                        |
|              |            |              |            |            |           |             |                        |                        |

### Configuração do Cadastro de Bancos:

Agora que já configuramos os cadastros de fornecedores, credores e funcionários, temos que configurar o cadastro das contas bancárias no sistema. Para isso, utilizamos o seguinte caminho:

Cadastro > Cadastros Gerais/Auxiliares > Cadastros Auxiliares Financeiro > Cadastrar/Alterar Bancos > Alterar Bancos. 👗 Sagi 🔇 S/GeCom

| estro Estoque Almoxalifado Compra / Entrada Venda / Saida | Pesagem Avulsa Financeiro Exportação Fiscal Controle de Funcionário Transportes Produçã | io Serviços Oteis Ajuda                               |
|-----------------------------------------------------------|-----------------------------------------------------------------------------------------|-------------------------------------------------------|
| Produtos >                                                | l 🗟 🔊 🕥 🜌 🏑 🏭 🕺                                                                         |                                                       |
| Cliente +                                                 |                                                                                         |                                                       |
| Fornecedores •                                            | 1                                                                                       |                                                       |
| Fornecedores Diversos / Credores                          | Cadastrar / Alterar Cateporia Estoque                                                   |                                                       |
| Contatos >                                                | Cadactrar / Alterar Classes                                                             |                                                       |
| Cadastro Unico                                            | Cadastrar / Alterar Tipos de Documentos                                                 |                                                       |
| Comprador >                                               | Cadastrar / Alterar Tipo de Serviços                                                    |                                                       |
| Vendedor +                                                | Cadastro de check-list das preventivas de serviço (Ativos)                              |                                                       |
| Funcionários +                                            | Cadastrar / Alterar Categorias Fornecedor                                               |                                                       |
| Transporte em Geral                                       | Cadastrar / Alterar Tipo de Fornecedor                                                  |                                                       |
| Investidores +                                            | Cadastrar / Alterar Tipo de Cliente                                                     |                                                       |
| Controle de Portaria                                      | Cadastrar / Alterar Unidades de Medidas                                                 |                                                       |
| Cadactros Gerais / Auxiliarec                             | Cadastrar / Alterar Classificador                                                       |                                                       |
| Mals Direta >                                             | Cadastros Auxiliares Financeiro Cadastrar Bancos                                        | Cadastrar / Alterar Bancos                            |
| Controle de Ativos                                        | Cadastros Auxiliares Fiscais Alterar Bancos                                             | Cadastro De Centro de Contas                          |
| Relatório de aniversariantes                              | Cadastrar / Alterar Turnos :CADA: Cadastrar / Alterar Carteiras Bancárias               | Cadestrar / Alterar Prazos                            |
| Sistema de Acenda de Centatos                             | Cadastrar / Alterar Regiões                                                             | Cadastrar / Alterar Formas de Condições de pagamentos |
| Controle de Pré-Cadastro                                  | Codestrer / Alterer Impuezzas                                                           | Cadastrar / Alterar Descrição de Bancos               |
|                                                           | Concorrente                                                                             |                                                       |
|                                                           | Histórice padrão                                                                        |                                                       |
|                                                           | Cadastrar / Alterar Elementos Químicos                                                  | ting management<br>vare in Latin America              |
|                                                           | Cadastros Auxiliar Ambiental                                                            | ,                                                     |
|                                                           | Cadastrar / Alterar Feriados                                                            |                                                       |
|                                                           | Cadastrar / Alterar Unidades de Negocio                                                 |                                                       |
|                                                           | Cadastres Auxiliar Funcionário                                                          | ,                                                     |
|                                                           | Cadastro de Fontuações de Compradores                                                   |                                                       |
|                                                           | Cadastro de Regiões de Tributos                                                         |                                                       |
|                                                           | Cadastras/Alterar Locais de Estoque                                                     |                                                       |
|                                                           | Cadastras/Altzrar fusos hordrios                                                        |                                                       |
|                                                           | Cadastrar / Alterar Bern de Check List                                                  |                                                       |
|                                                           | Cadastro de Mix de venda                                                                | SAGI                                                  |
|                                                           | Cadastrar / Alterar Tipos de Multa                                                      | es lociais:                                           |
|                                                           | Cadasteur / Alterne Times de Feshalanees                                                |                                                       |
| RID: SYGECOM - SETOR: TECNICO - CONECTADO EM: MATRI       | Cadaster / Abere Tinor da Lancamento Disisiar/Domoiter                                  |                                                       |
|                                                           | Caracteria - Anno as realizations manax comments                                        |                                                       |

O sistema Sagi vai abrir a seguinte tela com a lista dos bancos cadastrados no sistema.

**Clique no banco que deseja habilitar** o uso do SISPAG. Fazendo isso, o sistema vai abrir a tela de cadastro da conta bancária. Nessa tela, é preciso preencher todas as informações para que o sispag funcione corretamente.

| esquisa     | de Bancos                       |         |        |                |        |          |                   |                          |             |                |        |       |        |          |     |   |
|-------------|---------------------------------|---------|--------|----------------|--------|----------|-------------------|--------------------------|-------------|----------------|--------|-------|--------|----------|-----|---|
|             |                                 |         |        |                |        |          | F1 - Sobre / F2 - | Busca / F9 - Calculadora |             |                |        |       |        |          |     |   |
| CodBos      | Descrição do Banco              | Agência | Dig-Ag | Conta Corrente | Dig-CC | C Status | Email             | Endereço                 | Complemento | Cidade         | UF     | Сер   | Bairro | Telefone | Fax |   |
| 9           | BANCO CHEQUE TERCEIRO           |         |        |                |        | ATIVO    |                   |                          | 4           | LVORADA        | (RS (  | ) -   |        |          |     |   |
| 5           | BANCO DO BRASIL                 |         |        |                |        | ATIVO    |                   |                          | -           |                | (RS (  | ) - ( |        |          |     |   |
| 1           | BAJIK                           | 0000    | 1      | 000000000      | 1      | ATMO     |                   |                          | 4           | LVORADA        | (RS (  | ) -   |        |          |     |   |
| 7           | BRADESCO                        | 111111  | 2      | 111111111      | 2      | ATIVO    |                   |                          | A           | LVORADA        | (RS (  | ) -   |        |          |     |   |
| 4           | CARA                            |         |        |                |        | ATIVO    |                   |                          | 5           | AQUAREMA       | (RJ) ( | ) -   |        |          |     |   |
| 6           | HSBC                            |         |        |                |        | ATIVO    |                   |                          | 0           | UQUE DE CAXIAS | (RJ) ( | ) - ( |        |          |     |   |
| 2           | SANTANDER                       |         |        |                |        | ATIVO    |                   |                          | A           | LVORADA        | (RS (  | ) - ( |        |          |     |   |
| 3           | TESTE                           |         |        |                |        | ATIVO    |                   |                          | 0           | UQUE DE CAXIAS | (RJ) ( | ) •   |        |          |     |   |
| 12          |                                 |         |        |                |        |          |                   |                          |             |                |        |       |        |          |     | , |
| <u>C</u> ad | astrar <u>A</u> lterar          |         |        |                |        |          |                   |                          |             |                |        |       |        |          |     |   |
| - Carbann V | re r coquia                     |         |        |                |        |          |                   |                          |             |                |        |       |        |          |     |   |
|             | Ordem por Código 💿 Ordem de Nom | e       |        |                |        |          |                   |                          |             |                |        |       |        |          |     |   |
|             |                                 |         |        |                |        |          |                   |                          |             |                |        |       |        |          |     |   |

Em seguida, clique na aba **outros**, onde os dados a serem preenchidos devem ser fornecidos pelo banco. Depois de preencher os dados, clique em **salvar**.

| Códen de transmessio  Códen de transmessio  Códen de transmessio  Códen de Cedente  Preencher esses Independente de qual banco for.  Preencher esses  Campos para banco  HSBC.  Nrs Berfl de Caratelie:  Códen de Pr | Remessa Pagter: 0<br>DABA Paytor: 77<br>Nice Partir do Convênio: Cóctigo do                                      | Remains to Da  | 0          | Preencher esses<br>campos para bancos<br>CAIXA, BRADESCO e<br>ITAU. |
|----------------------------------------------------------------------------------------------------|----------------------------------------------------------------------------------------------------|----------------|------------|---------------------------------------------------------------------|
| Preencher esses Campos para banco INTREST do Constante: Control do Reineros do Dos                                                                                                    | Código de Inexamessão<br>Código do Cectende                                                                      |                | - Pi<br>bi | reencher esses campos<br>dependente de qual<br>anco for.            |
|                                                                                                    | Pagemento eletrínico de lonecado<br>Remossa Pagfor: 0<br>DATAT Xegtor: 777<br>Nito Portil de Convénio: Códiço de | Remerse de Das | •          | Preencher esses<br>campos para banco<br>HSBC.                       |

O Pagfor/Sispag simplifica e automatiza o processo de contas a pagar da sua empresa, realizando o pagamento a seus fornecedores por meio de transmissão de dados entre sua empresa e o banco. Além de facilitar a rotina de pagamento, proporciona vantagens como ganho de produtividade, redução de custos operacionais internos e aumento do nível de segurança.

## Para mais informações sobre o funcionamento entre em contato com nosso suporte!

Seguro e inteligente. Com Sagi, o pagamento de fornecedores, credores e funcionários é automático. Evolua seus processos. Ligue (51) 3442-2345 ou (51) 3442-3975

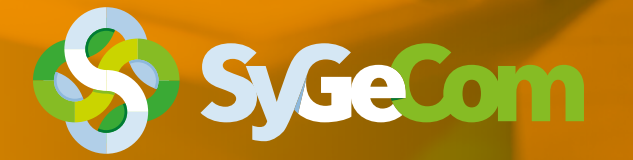

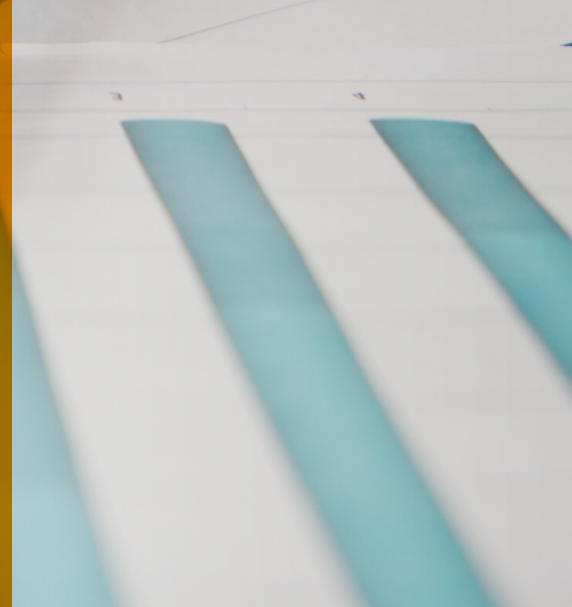